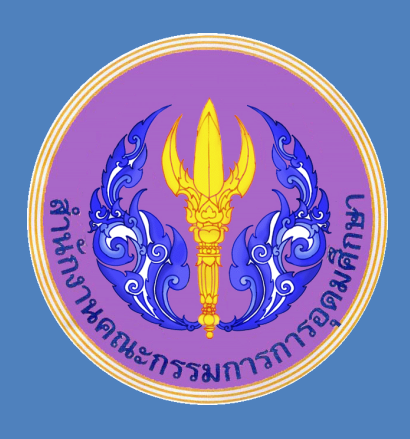

# คู่มือการใช้งานระบบประเมินนักศึกษาเพื่อเข้า รับรางวัลพระราชทานระดับอุดมศึกษา

สำหรับสถาบันอุดมศึกษา

## คู่มือการใช้งาน ระบบประเมินนักศึกษาเพื่อเข้ารับรางวัลพระราชทานระดับอุดมศึกษา สำหรับ สถาบันอุดมศึกษา

#### การเข้าใช้งานระบบประเมินนักศึกษา

 เปิดโปรแกรม Web browser (แนะนำให้ใช้ Google Chrome หรือ Mozilla Firefox) พิมพ์ชื่อ Web Site ในช่อง address bar www.gen1.mua.go.th:8080/Cr\_award/ เพื่อเข้าสู่ระบบ ประเมินนักศึกษา

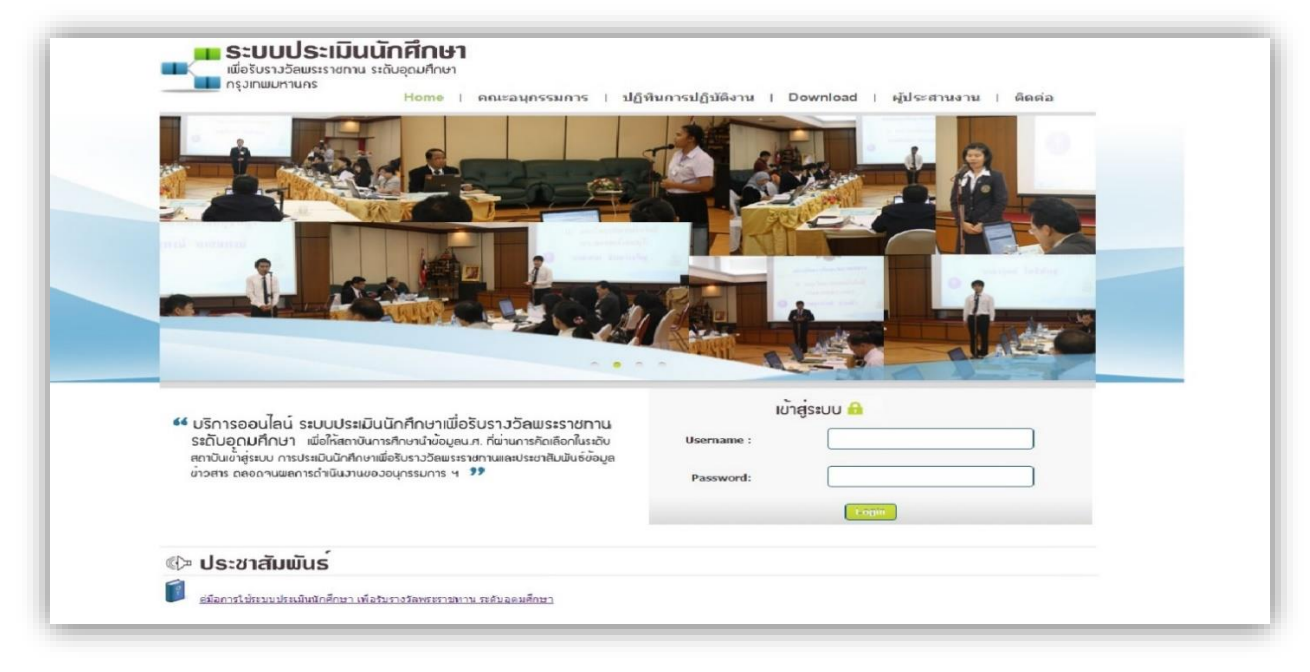

2. หลังจากที่กดปุ่ม Enter จะใด้ Web Site ของระบบประเมินนักศึกษา ดังรูป

#### การ Login เข้าสู่ระบบประเมินนักศึกษา

การ Login เข้าสู่ระบบแบ่งออกเป็น 2 ประเภทด้วยกัน

- การ Login เข้าสู่ระบบเป็นครั้งแรก ผู้ใช้งานจะต้องทำการลงทะเบียนเพื่อขอใช้งานระบบก่อน โดย มีขั้นตอนดังนี้
  - พิมพ์ Username และ Password ที่ได้รับจากสำนักงานคณะกรรมการการอุดมศึกษาเพื่อเข้าสู่ การลงทะเบียน
  - b. หลังจากพิมพ์ Username และ Password ที่เตรียมไว้ถูกต้องแล้ว จะได้หน้าต่างของ การกรอก
    รายละเอียดผู้ใช้งานซึ่งจะต้องกรอกให้ครบ เพื่อลงทะเบียนเข้าใช้ระบบ ประเมินนักศึกษา จากนั้นกดปุ่ม ตก
    ลง

| มีอรับรางวัดพระราชทาน ระดับอุด<br>กรุงเทพมหานคร       | <b>ไกษา</b><br>มศึกษา                   |
|-------------------------------------------------------|-----------------------------------------|
| Homen<br>b<br>ตาวิทยาลัย มูหาวิทยาลัยรายส่านหง (Ramid | namhaeng University)                    |
| ຕື້ລ-ນາມສາງລ                                          | * นาย ราม รักเรียน                      |
| ระสัตรู้ให้                                           | * ram741                                |
| ระสัสผ่าน                                             | * (ความขาว 8 ตัวอักษร)                  |
| ยืนยืนรหัสผ่าน                                        | *(ความขาว 8 ตัวอักษร)                   |
| หน่วยงาน                                              | * สถาบันคอมพิวเตอร์ มหาวิทยาลัยรามคำแหง |
| หมายเลขโทรศัพท์                                       | * 023108000                             |
| Email Address                                         | * ram741@ru.ac.th                       |
|                                                       | ตกลง ยกเลิก                             |

c. เมื่อกดปุ่มตกลงแล้ว จะได้หน้าจอรายละเอียดของผู้ใช้งาน ผู้ใช้งานต้องน้ำ Username
 และ Password ใหม่ที่ผู้ใช้ได้กำหนดเอง ในการ Login เข้าสู่ระบบในครั้งต่อไป

| Hom<br>มหาวิทยาลัย มหาวิทยาลัยรามศาแหง (Ramkhamhaeng University)<br>ข้อมูลลงทะเบียน<br>ชื่อ-นามสกุล : นาย ราม รักเรียน<br>รหัสผู้ใช้ : ram741<br>หน่วยงาน : สถาปนคอมคิวเตอร์ มหาวิทยาลัยรามศาแหง<br>หมายเลชโทรศัพท์ : 023108000<br>Email Address : ram741@ru.ac.th<br>คุณได้ทำการลงทะเบียนขอรหัสผ่าน ใหม่เสร็จเรียบร้อยแล้ว<br>ครุณา Login เข้าสู่ระบบอักครั้ง ด้วย Username และ Password ใหม่ | <b>ระบบประเมิน</b><br>เพื่อรับรางวัลพระราชทาน<br>กรุงเทพมหานคร | เ <b>นักศึกษา</b><br>ระดับอุดมศึกษา                                                                               |
|----------------------------------------------------------------------------------------------------|----------------------------------------------------------------|----------------------------------------------------------------------------------------------------|
| มหาวิทยาลัย มหาวิทยาลัยรามศาแหง (Ramkhamhaeng University)<br>ข้อมูลลงทะเนียน<br>ซื่อ-นามสกุล : นาย ราม รักเรียน<br>รหัสผู้ใช้ : ram741<br>หน่วยงาน : สถาปนคอมพิวเตอร์ มหาวิทยาลัยรามศาแหง<br>หมายเลชโทรศัพท์ : 023108000<br>Email Address : ram741@ru.ac.th<br>คุณได้ทำการลงทะเนียนขอรหัสผ่าน ใหม่เสร็จเรียบร้อยแล้ว<br>กรุณา Login เข้าสู่ระบบอีกครั้ง ด้วย Username และ Password ใจม่        | Hom                                                            |                                                                                                    |
| ชื่อ-นามสกุล : นาย ราม รักเรียน<br>รหัสผู้ใช้ : ram741<br>หน่วยงาน : สถาบันคอมดิวเตอร์ มหาวิทยาลัยรามคำแหง<br>หมายเลชโทรศัพท์ : 023108000<br>Email Address : ram741@ru.ac.th<br>คุณได้ทำการลงทะเบียนขอรหัสผ่านไงฒ่สรีจเรียบร้อยแล้ว<br>กรุณา Login เข้าสู่ระบบอีกครั้ง ด้วย Username และ Password ใจฌ่                                                                                         | มหาวิทยาลัย มหาวิทยาลัยรามศา<br>ข้อมูลลงทะเนียน                | ແນເຈ (Ramkhamhaeng University)                                                                                    |
| รหัสผู้ใช้ : ram741<br>หน่วยงาน : สถาปันคอมคิวเตอร์ มหาวิทยาลัยรามศาแหง<br>หมายเลขโทรศัพท์ : 023108000<br>Email Address : ram741@ru.ac.th<br>คุณได้ทำการลงทะเบียนขอรหัสผ่านไงฒ่สรีจเรียบร้อยแล้ว<br>กรุณา Login เข้าสู่ระบบอีกครั้ง ด้วย Username และ Password ใจฌ่                                                                                                    | ชื่อ                                                           | นามสกุล : นาย ราม รักเรียน                                                                                        |
| หน่วยงาน : สถาปันคอมพิวเตอร์ มหาวิทยาลัยรามคำแหง<br>หมายเลขโทรศัพท์ : 023108000<br>Email Address : ram741@ru.ac.th<br>คุณได้ทำการลงทะเบียนขอรหัสผ่านไงฒ่สรีจเรียบร้อยแล้ว<br>กรุณา Login เข้าสู่ระบบอีกครั้ง ด้วย Username และ Password ใจฌ่                                                                                                    |                                                                | รหัสผู้ใช้ : ram741                                                                                               |
| หมายเลขโทรศัพท์ : 023108000<br>Email Address : ram741@ru.ac.th<br>คุณได้ทำการลงทะเนียนขอรหัสผ่านไหม่เสร็จเรียบร้อยแล้ว<br>กรุณา Login เข้าสู่ระบบอีกครั้ง ด้วย Username และ Password ไหม่                                                                                                    | ,                                                              | หน่วยงาน : สถาบันคอมพิวเตอร์ มหาวิทยาลับรามคำแหง                                                                  |
| Email Address : ram741@ru.ac.th<br>คุณได้ทำการสงทะเนียนขอรหัสผ่านไปณ่เสร็จเรียบร้อยแล้ว<br>กรุณา Login เข้าสู่ระบบอีกครั้ง ด้วย Username และ Password ไปณ่                                                                                                    | หมายเลช                                                        | โทรศัพท์ : 023108000                                                                                              |
| คุณได้ทำการลงทะเนียนขอรหัสผ่าน ใหม่เสร็จเรียบร้อยแล้ว<br>กรุณา Login เข้าสู่ระบบอีกครั้ง ด้วย Username และ Password ใหม่                                                                                                    | Email                                                          | Address : ram741@ru.ac.th                                                                                         |
|                                                                                                    | กรุดเา                                                         | คุณได้ทำการลงทะเบียบขอรหัสผ่านใหม่เสร็จเรียบร้อยแล้ว<br>Login เข้าสู่ระบบอีกครั้ง ด้วย Username และ Password ใหม่ |
| กลไป                                                                                                    |                                                                | กัดไป                                                                                                    |

#### การใช้งานระบบประเมินนักศึกษาสำหรับสถาบันการศึกษานำข้อมูลเข้าระบบ

ระบบประเมินนักศึกษาสำหรับสถาบันการศึกษานำข้อมูลเข้าระบบ แบ่งการทำงานออกเป็นส่วนต่างๆดังนี้ Login เข้าสู่ระบบ ด้วย Username และ Password ใหม่

| K          | ນ້ຳສູ່รະບບ 🔒 |
|------------|--------------|
| Username : |              |
| Password:  |              |
|            | Login        |

- เพิ่มข้อมูลมหาวิทยาลัย หลังจากที่ Login แล้วจะได้หน้าต่างการเลือกรายการกระบวนการเพิ่ม ข้อมูลของนักศึกษาเข้าสู่ระบบ ซึ่งประกอบไปด้วยข้อมูลของนักศึกษาแต่ละคน เพื่อใช้ในการพิจารณา ในการรับทุน มีส่วนของการนำข้อมูลเข้าระบบดังนี้
  - a. ข้อมูลมหาวิทยาลัย
    - เพิ่มข้อมูลที่อยู่ กรอกรายละเอียดของสถาบันอุดมศึกษาที่นักศึกษาเรียนอยู่ เช่น บ้านเลขที่ หมู่ ถนน ตำบล อำเภอ เป็นต้น เสร็จแล้วกดปุ่ม เพิ่มข้อมูล

| 2<br>N7.   |                                                                                                    | >>>     |
|------------|----------------------------------------------------------------------------------------------------|---------|
| เขตที่ตั้ง | กรุงอาหนกานคร                                                                                                    |         |
| ขนายม      | หาวิทยาลัย ® เด็ก ิกลาง โพญ่                                                                                                    |         |
|            |                                                                                                    |         |
| -          |                                                                                                    |         |
| Hom        | epage                                                                                                    |         |
|            |                                                                                                    |         |
|            | <u>и</u> 5.                                                                                                    | >>      |
|            | เขอที่ตั้ง กรุณาหนุกานคร                                                                                                    |         |
|            | ipiti entre in the international international internation |         |
| LI -       | บ้านเอรที่ 111 หมู่ คนน รามสำนาง แรวงไร่านอ หัวหมาก เรองไร่านกอ บางกะปี                                                                                                    |         |
|            | ธุณรัด กรุงเทพมหานคร ♥ รมัสไปรษณีป 10240 เมษร์โทรฮัพท์ 023108000 Fax 023108000                                                                                                    | 1       |
|            | เพียร์อยุล ยางลิก                                                                                                    | ( okwin |

 คลิกที่ แก้ไขข้อมูลที่อยู่ เพื่อแก้ไขข้อมูลมหาวิทยาลัยให้ถูกต้อง เมื่อแก้ไขข้อมูลเสร็จแล้ว คลิกที่ปุ่ม แก้ไขข้อมูล

| มหาวิทยาลัยนเรศวร                                                                              | >>>         |
|------------------------------------------------------------------------------------------------|-------------|
| เขตที่ตั้ง ภาคเหนือ                                                                            |             |
| ขนาดมหาวิทยาลัย ◯ เล็ก เง ๊ ใหญ่ ◯ ไม่ระบุ                                                     |             |
| ที่อยู่มหาวิทยาลัย                                                                             |             |
| บ้านเลขที่ <mark>92</mark> หมู่ 9 ถนน พืษณูโลก-นคระ แขวง/ต่าบล ท่าโพธี เขต/อำเภอ เมืองพืษณูโลก |             |
| จังหวัด พิษณุโลก 💌 รหัสไปรษณีย์ 65000 เบอร์โทรศัพท์ 055961210 Fax 055961223                    |             |
|                                                                                                |             |
| แก้ไขข้อมูล ยกเล็ก [กลิ                                                                        | ับหน้าหลัก] |

- a. ข้อมูลนักศึกษาปกติ
  - เพิ่มข้อมูลนักศึกษา กรอกข้อมูลนักศึกษาเช่น คำนำหน้าชื่อ ชื่อ นามสกุล อายุ
    คณะ สาขาวิชา ชั้นปี เสร็จแล้วกดปุ่ม (เดิมข้อมูล)

| Homepage                                                                                                    |          |
|----------------------------------------------------------------------------------------------------|----------|
| 115. >>                                                                                                    | .>       |
| เขตที่ตั้ง กรุงเทยนกานคร                                                                                                    |          |
| ามาออสการหมาลืม © เล็ก ิกลาง ิโทญ่                                                                                                    |          |
| สมานัยการสาว<br>ข้อมูสมหาวิทยาลีย                                                                                                    |          |
| · margedaned                                                                                                    |          |
| 1 ล > อังมูลนักศึกษาปกลิ                                                                                                    |          |
| > เที่มาร้อมูลนักศึกษา                                                                                                    | ļ.       |
| Homepage                                                                                                    |          |
| มร. >> นักสักษาปกติ >>> ได้<br>เกษาระสาย<br>เกษาระสาย                                                                                                    |          |
| 1                                                                                                    |          |
| มันธ์กรับสุดมักที่การเรียบร้อย                                                                                                    |          |
| entrivindiarenzel rustre entri                                                                                                    |          |
| นกใหต่อมุมมักกับระ<br>ชื่อ - สฤดิ : เหลาะ เมา ราม รักเรียน<br>                                                                                                    | İ        |
| ent insulfarer die enter ander enter ander |          |
| กสับหรับหลัก                                                                                                    | İ        |
| 1                                                                                                    | <u> </u> |

- เพิ่มรายการเอกสารของนักศึกษา
  โดยผู้นำข้อมูลเข้าระบบต้องปฏิบัติตามเกณฑ์ที่ ระบบระบุไว้
  - ต้องระบุให้ตรงกับหัวข้อที่กำหนดไว้เช่น หนังสือนำจากมหาวิทยาลัย แบบ เสนอชื่อนักศึกษา แบบรายงานตนเองของนักศึกษา แบบประเมิน (แบบ พร.1 ก) แบบสรุปการประเมินนักศึกษา (แบบ พร.2 ก) เป็นต้น
  - ต้องเป็นไฟล์ PDF และขนาดของไฟล์ข้อมูลที่จะ Upload ต้องไม่เกินที่ ระบบระบุเอาไว้ในแต่ละหัวข้อ

|            | >>>                                                                                            |
|------------|------------------------------------------------------------------------------------------------|
| เขตที่ตั้ง | กรุ่งเทพนการเคร                                                                                |
| หมาคมหาวิ  | maralaa ©ulin nana tang                                                                        |
|            |                                                                                                |
| njer       | ส์งการการ                                                                                      |
| 44         | 👌 อ้อมสมพาวิทยาลีย                                                                             |
|            |                                                                                                |
| > เพิ่มา   | iayañag                                                                                        |
| 6          | ้ ร้อมสมักสืดสาปกติ                                                                            |
| -4-        | a                                                                                              |
| > เพิ่มก   | ร้อมูลนักศึกษา<br>                                                                             |
| > man      | ายการเอกสารของนักศึกษา                                                                         |
|            |                                                                                                |
|            |                                                                                                |
|            | หนังสือน่างากมหาวิทยาลัย Drowse                                                                |
|            |                                                                                                |
|            | . แบบรายศาสตรแอรงอรณศศกษา (แบบรายศาส.ก.)<br>- แบบรายศาสตรแอรงอรณศศกษา (แบบรายศาส.ก.)<br>       |
|            | ว์. แบบสรุปการประเมินนักศึกษา เพื่อรับรางวัลพระราชทาน (แบบ พร.2 ก.)Browse                      |
| 6          | ง. สรุปผลงานกิจกรรมเด่นของนักศึกษา [ไฟล์ *.pdf ขนาดไม่เกิน 5 MB )                              |
|            |                                                                                                |
|            | แบบบนากกระมุข พุณสกรณะ พนฐานและกลกรรม/ผลงานพระมางกระมา<br>แบบบันถึงถึงแต่ (แนนอานอน ย.) Browse |
|            |                                                                                                |
|            | 1. คุณลักษณะที่นฐาน                                                                            |
|            | 1.1หมวดการศึกษาเล่าเรียน Browse ( ไฟล์ *.pdf ขนาดไม่เกิน 20 MB )                               |
|            |                                                                                                |
|            | 1.2 หมวดการมีทักษะในการจัดการและทำงาน Browse                                                   |
|            | 1.2 หมวดการมีทักษะในการจัดการและทำงาน  Browse                                                  |

## วิธีการนำข้อมูลเข้าระบบดังนี้

ให้คลิกที่ปุ่ม <u>Browse...</u> เพื่อเลือกไฟล์เอกสารที่ต้องการตามแต่ละ
 หัวข้อ

| 1. หนังสือน่ำจากมหาวิทยาลัย                                   | Browse (                | .pdf ขนาดไม่เกิน 5 MB        |
|---------------------------------------------------------------|-------------------------|------------------------------|
| 2. แบบเสนอชื่อนักศึกษา เพื่อรับรางวัลพระราชทาน                |                         | <u>Browse</u> ) ( ไฟล์ *.pdf |
| 3. แบบรายงานตนเองของนักศึกษา (แบบรายงาน ก.                    | )                       | Browse) (ไฟล์*p              |
| 4. แบบประเมินคุณลักษณะพื้นฐาน และ กิจกรรม/ผส                  | พานดีเด่น (แบบ พร.1 ก.) | ][                           |
| 5. แบบสรุปกา <mark>รประเมินนักศึกษา เพื่อรับรางวัลพระร</mark> | าชทาน (แบบ พร.2 ก.)     | В                            |
| 6 สรปมความอิลกรรมเด่นจองนักสึกษา                              | Browse                  | ิ] (ไฟล์ * pdf ขนวดไม่เก     |

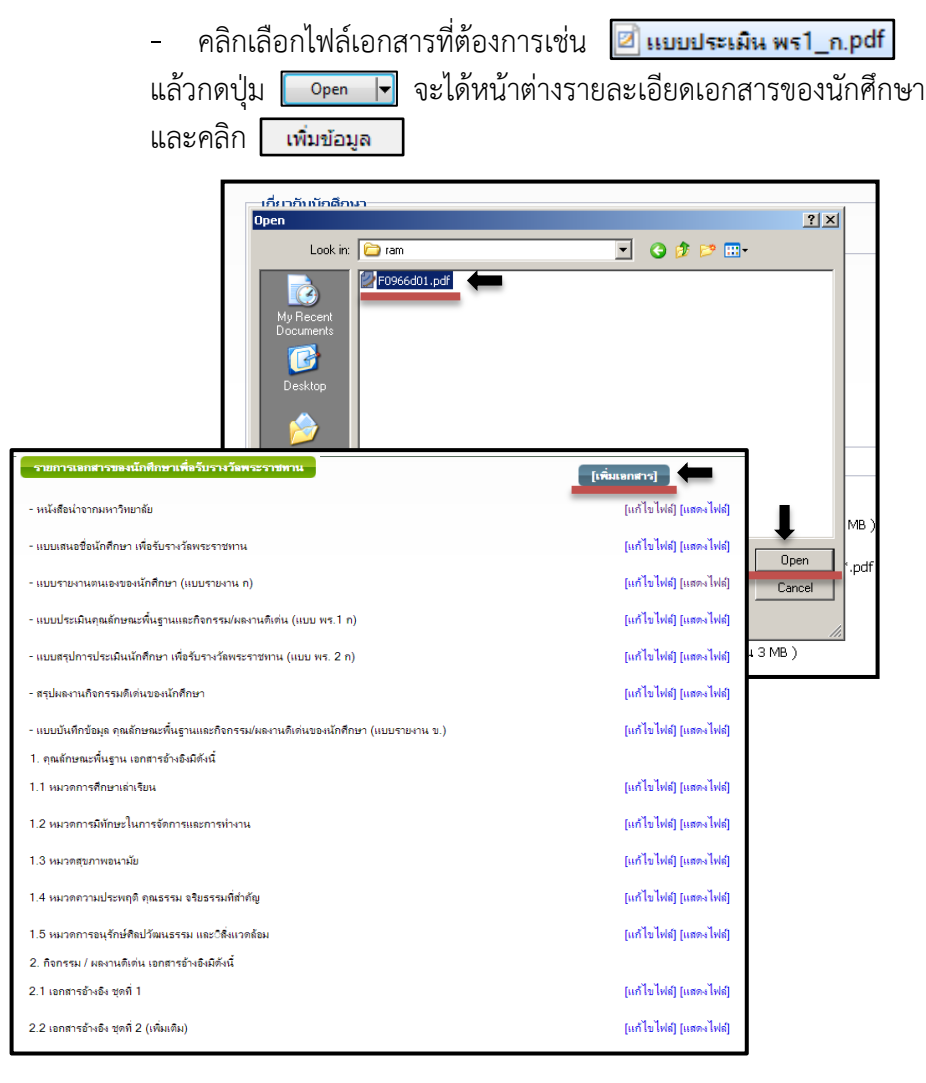

### วิธีการแก้ไขข้อมูลดังนี้ - ให้คลิกที่ [แก้ไขไฟต์] เพื่อเลือกไฟล์เอกสารที่ต้องการแก้ไข

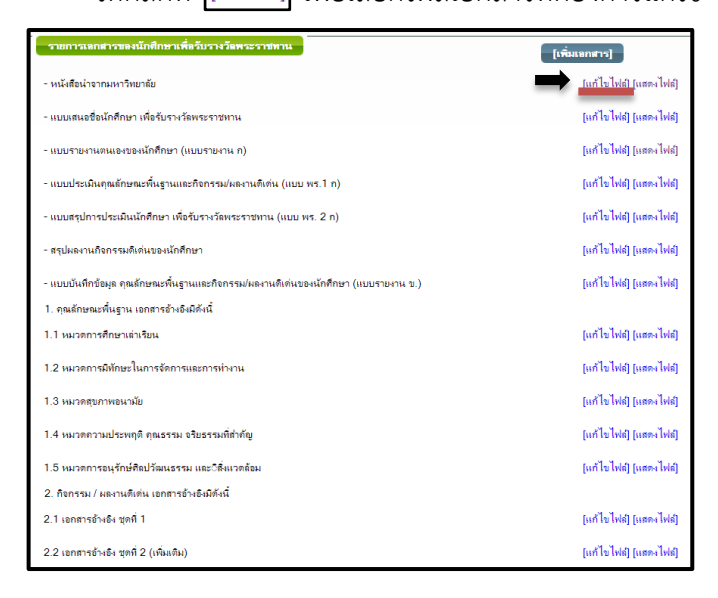

 คลิกที่ปุ่ม เลือกไฟล์ แล้วเลือกไฟล์ที่ต้องการแก้ไข และกดปุ่ม Open และคลิกที่ ปุ่ม เพิ่มข้อมูล

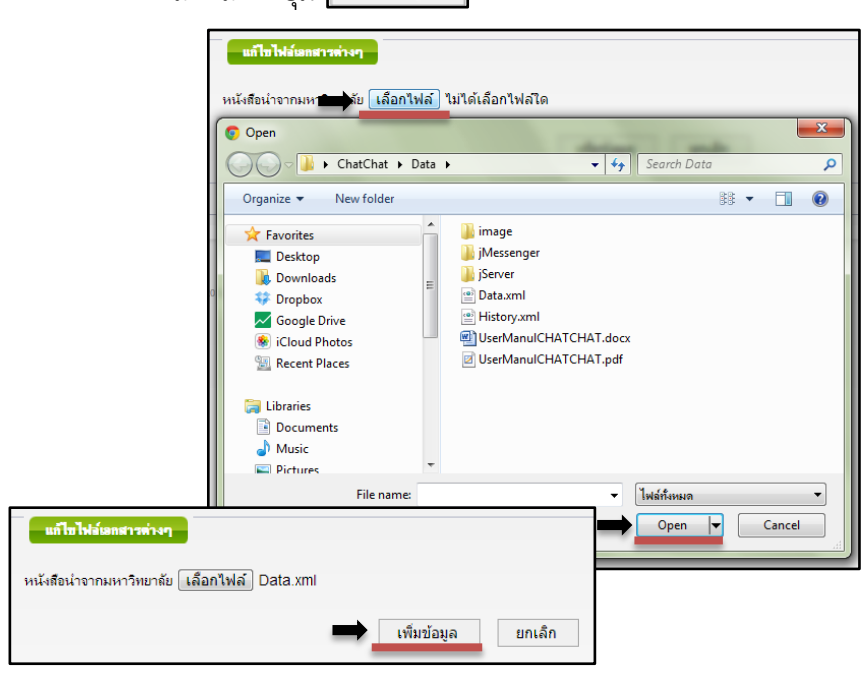

#### วิธีการแสดงข้อมูลภายในระบบ

คลิกที่ [แสดงไฟล์] เพื่อดูรายละเอียดของข้อมูลนักศึกษา

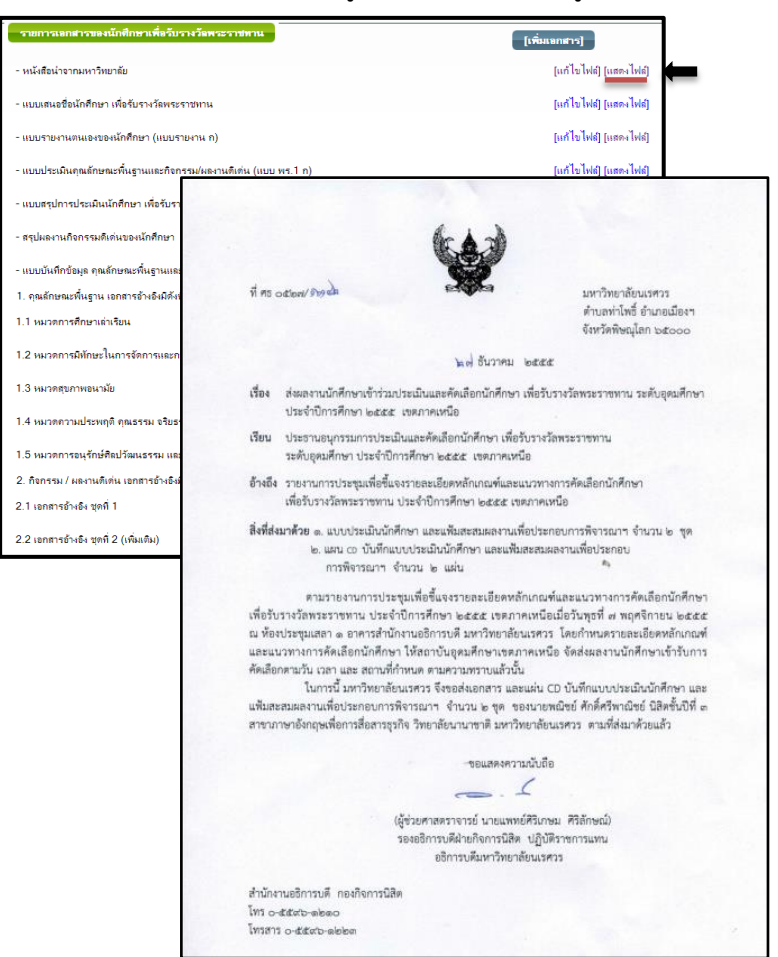

#### b. ข้อมูลนักศึกษาพิการ

เพิ่มข้อมูลนักศึกษา กรอกข้อมูลนักศึกษาเช่น คำนำหน้าชื่อ ชื่อ นามสกุล
 อายุ คณะ สาขาวิชา ชั้นปี ประเภท ความพิการ เสร็จแล้วกด เช่มขมุล

| Homepage                                                                                |
|-----------------------------------------------------------------------------------------|
|                                                                                         |
| <u>us.</u> >>>                                                                          |
| เขตที่ตั้ง กรุงเทษบาทนคร                                                                |
| ขนาดแหาวิทยาลัย ® เล็ก ิกลาง โทญ่                                                       |
|                                                                                         |
| 🐲 อังบูสมหาวิทยาลีย 🔶                                                                   |
| > เพิ่มข้อมูลที่อยู่                                                                    |
| _ 🔊 ข้อมูลนักศึกษาปกติ 🤌                                                                |
| > เพิ่มท้อมูอนักศึกษา                                                                   |
| ) เพิ่มรายการเอกสารของนักศึกษา                                                          |
| 🐱 อ้อยูลนักศึกษามีการ 🖌 b                                                               |
| > เท็มข้อมูลนักศึกษา                                                                    |
| ) เพิ่มรายการเอกสารของนิกศึกษา                                                          |
| มหาวิทยาลัยนเรศวร >> นักศึกษาพิการ                                                      |
| เขตที่ตั้ง ภาคเหนือ                                                                     |
| ขนาดมหาวิทยาลัย 🔍 เล็ก 🗇 🕫 ใหญ่<br>-                                                    |
| weigend von Zimiten men 2                                                               |
| ดำว่าน้ำหน้านาม –-เลือก ⊻ ชื่อ นามสกุล อายุ                                             |
| คณะ คลิกปุ่มเลือกคณะต่านข้าง (รี้ สาขาวิชา คลิกปุ่มเลือกสาขาวิชาต่านข้าง (รี้ ชั้นปีวุ) |
| ประเภทเลือก 💌                                                                           |
| . เพิ่มข้อมูล ยกแล็ก                                                                    |
| [ กลับหน้าหลัก]<br>มหาวิทยาลัยนเรศวร >> นักศึกษาพิการ                                   |
| บันทึกข้อมูลนักศึกษาเรียบร้อย                                                           |
| <b>เขตที่ตั้ง</b> ภาคเหนือ                                                              |
| บนาคมหาวิทยาลัย                                                                         |
| นก็โซข้อมูลนักศึกษา<br>ชื่อ - สกุล : นาย ราม รักเรียน                                   |
| อายุ: 18 ขึ้นปี: 4                                                                      |
| • คณะ : คณะบญช<br>สาขา : กฎหมายการที่ดินและหรัพบ่ดิน                                    |
| -<br>-                                                                                  |
|                                                                                         |

- เพิ่มรายการเอกสารของนักศึกษา โดยผู้นำข้อมูลเข้าระบบต้องปฏิบัติตามเกณฑ์ที่ ระบบระบุไว้
  - ต้องระบุให้ตรงกับหัวข้อที่กำหนดไว้เช่น หนังสือนำจากมหาวิทยาลัย แบบ เสนอชื่อนักศึกษา แบบรายงานตนเองของนักศึกษา แบบประเมิน (แบบ พร.1 ก) แบบสรุปผลการประเมินนักศึกษา (แบบ พร.2 ก) เป็นต้น
  - ต้องเป็นไฟล์ PDF และขนาดของไฟล์ข้อมูลที่จะ Upload ต้องไม่เกินที่ ระบบระบุเอาไว้ในแต่ละหัวข้อ

| ມວ.                                         |                     |                             | >>>                    |
|---------------------------------------------|---------------------|-----------------------------|------------------------|
| เขตที่ตั้ง กรุงเทพมหานคร                    |                     |                             |                        |
| ขมาอมหาวิทยาลัย 💿 เล็ก 🔷 กลาง 🔷 ไหญ่        |                     |                             |                        |
| ลรุษาเพียกรากการ                            |                     |                             |                        |
| 💏 ข้อมูลมหาวิหยาลัย                         |                     |                             | 2                      |
| > เพิ่มข้อมูลที่อยู่                        |                     |                             |                        |
| _ 🔊 ข้อมูสนักศึกษาปกติ                      |                     |                             | 2                      |
| > เพิ่มข้อมูลนักศึกษา                       |                     |                             |                        |
| เพิ่มรายการเอกสารของนักศึกษา                |                     |                             |                        |
| 😹 ข้อมูลนักศึกษามิการ 🖌 b                   |                     |                             | 1                      |
| งพื่มข้อมูลนักศึกษา                         |                     |                             |                        |
| > เพิ่มรายการเลกสารของนักศึกษา              |                     |                             |                        |
| ามคำแหง >> นักศึกษาปกติ                     |                     |                             |                        |
| พมหานคร<br>12 ີເຄັກ ີກລາง ⊛ີໂหญ่            |                     |                             |                        |
| รต่างๆ ของนักศึกษาเพื่อรับรางวังพระรายกาน   |                     |                             |                        |
| มหาวิทยาลัย                                 | rowse (ไฟส์ * pdf า | ณาตไม่เกิน 5 MB )           |                        |
| กศึกษา เพื่อรับรางวัลพระราชทาน              | Brows               | ie] ( ไฟล์ *.pdf ชน         | .าด ไม่เกิน 5 MB )     |
| แองของนักศึกษา (แบบรายงาน ก.)               | Bro                 | <u>wse</u> ) ( ไฟล์ *.pdf า | มนาดไม่เกิน 5 ME       |
| ณลักษณะพื้นฐาน และ กิจกรรม/ผลงานดีเด่น (เ   | งบบ พร.1 ก.)        | (Br                         | owse) ( ไฟล์ '         |
| ระเมินนักศึกษา เพื่อรับรางวัลพระราชทาน (แบบ | บ พร.2 ก.)          | Brow                        | <u>/se</u> ) (ไฟล์ *.p |
| กรรมเด่นของนักศึกษา                         | Browse) ( To        | ง่ล์ *.pdf ขนาดไม่เกิน :    | 5 MB)                  |
|                                             |                     |                             |                        |

วิธีการนำข้อมูลเข้าระบบดังนี้

เพื่อเลือกไฟล์เอกสารที่ต้องการตามแต่ละ ให้คลิกที่ปุ่ม Browse... หัวข้อ สรีบรางวัดพระราชทาน รายการเลกสารต่างๆ ข Browse...) (ไฟล์ \* pdf ขนาดไม่เกิน 5 MB ) หนังสือน่าจากมหาวิทยาลัย Browse....) (ไฟล์ \*.pdf 2. แบบเสนอชื่อนักศึกษา เพื่อรับรางวัลพระราชทาน Browse....) ( ไฟล์ \*.p 3. แบบรายงานตนเองของนักศึกษา (แบบรายงาน ก.) แบบประเมินดุณลักษณะพื้นฐาน และ กิจกรรม/ผลงานดีเด่น (แบบ พร.1 ก.) 10 แบบสรุปการประเมินนักศึกษา เพื่อรับรางวัลพระราชทาน (แบบ พร.2 ก.) B 6. สรุปผลงานกิจกรรมเด่นของนักศึกษา Browse...) (ไฟล์ \*.pdf ขนาดไม่เกิ คลิกเลือกไฟล์เอกสารที่ต้องการ แล้วกดปุ่ม 🔽 📭 🔽 จะได้หน้าต่าง \_ รายละเอียดเอกสารของนักศึกษา และกดปุ่ม เพิ่มข้อมูล

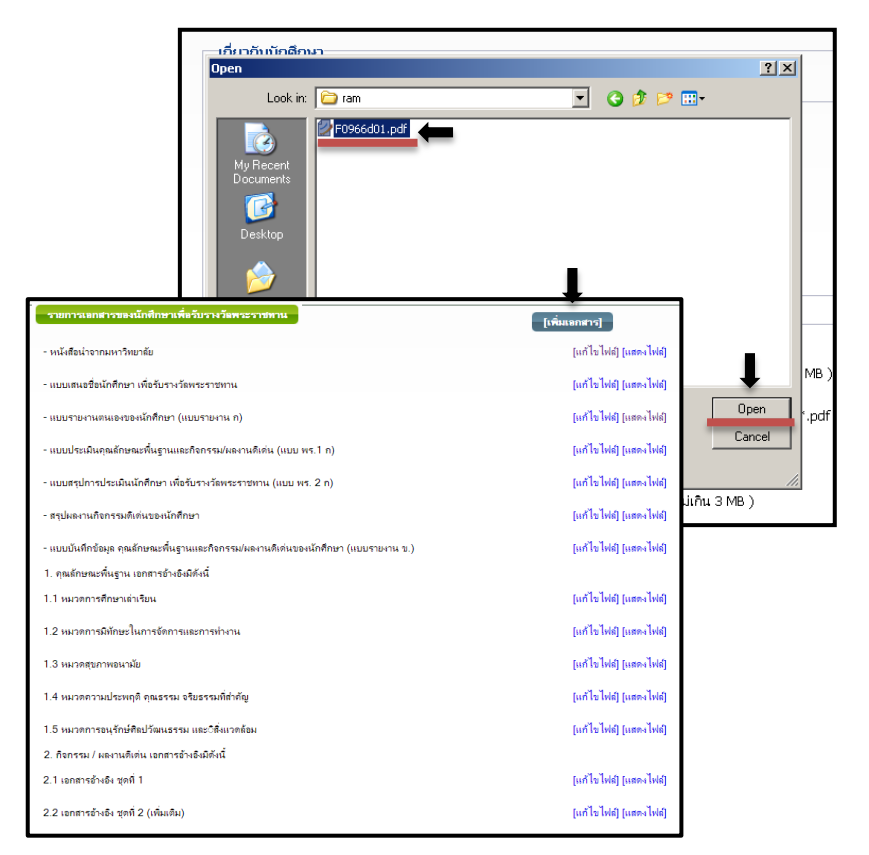

### วิธีการแก้ไขข้อมูลดังนี้

ให้คลิกที่ [แก้ไขไฟฟ์] เพื่อเลือกไฟล์เอกสารที่ต้องการแก้ไข

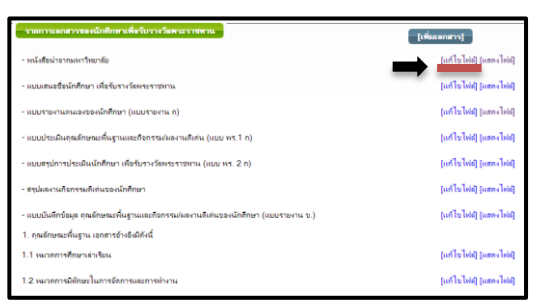

คลิกที่ปุ่ม เลือกไฟล์ แล้วเลือกไฟล์ที่ต้องการแก้ไข และกดปุ่ม Open

| ьь61«                                                                 |                                                           |                                                                                                    |                |                      |        |   |
|-----------------------------------------------------------------------|-----------------------------------------------------------|----------------------------------------------------------------------------------------------------|----------------|----------------------|--------|---|
| и                                                                     | แก้ไขไฟล์เอกสารต่างๆ<br>นังถือน่าจากมหาวิทยาลัย เลือกไฟอ์ | 1ม่ได้เลือกไฟล์ได                                                                                     |                |                      |        |   |
|                                                                       | Open                                                      | • •                                                                                                   | <del>4</del> 7 | Search Data          |        | × |
|                                                                       | Organize ▼ Newfolder                                      | image<br>jMessenger<br>jServer<br>Data.xml<br>History.xml<br>JSerManulCHATCHAT.<br>UserManulCHATCHAT. | docx<br>pdf    | 33 -                 |        | 0 |
| ยกายาหลเผมอารมหาๆ<br>หน้งสือน่าจากมหาวิทยาลัย <u>เเลือกไฟล์</u> Data. | xmi                                                       | ยกเล็ก                                                                                                | •              | ไฟล์กังหมด<br>Open 🔻 | Cancel | • |

#### วิธีการแสดงข้อมูลภายในระบบ

คลิกที่ [แสดงไฟล์]เพื่อดูรายละเอียดของข้อมูลนักศึกษา

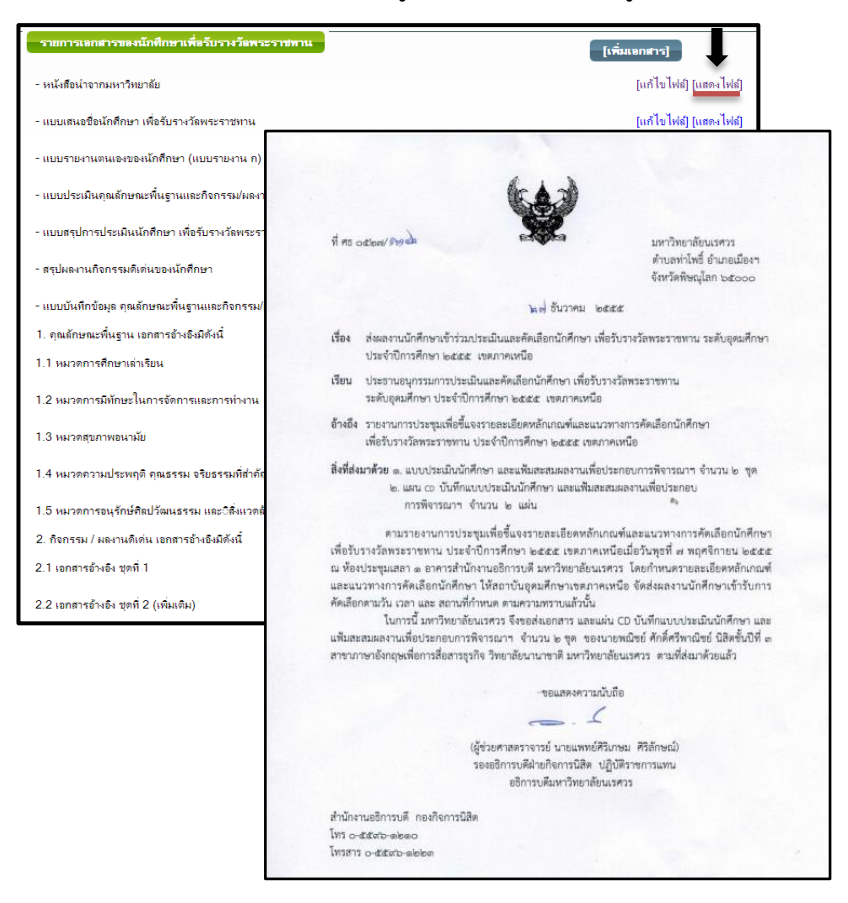